### คู่มือติดตั้ง FortiClient

 เปิดโปรแกรม Web Browser ช่อง URL Address พิมพ์ <u>https://www.forticlient.com/downloads</u> แล้ว กดปุ่ม Enter แล้วก็เลื่อนๆๆ หา FortiClient VPN เมื่อเจอแล้วให้คลิ๊กที่ Download for Windows

| Forticient   Downloads × +                                                                      |          | -     | ٥    | × |
|-------------------------------------------------------------------------------------------------|----------|-------|------|---|
| $\leftarrow$ $\rightarrow$ C $\bullet$ forticlient.com/downloads                                |          | ☆ \$  | • •  | : |
|                                                                                                 |          |       |      | ^ |
|                                                                                                 |          |       |      | - |
|                                                                                                 |          |       |      |   |
| FortiClient VPN                                                                                 |          |       |      |   |
|                                                                                                 |          |       |      |   |
| Remote Access                                                                                   |          |       |      |   |
| IPSec VPN - Windows, MacOS and Android only                                                     |          |       |      |   |
| SSL VPN                                                                                         |          |       |      |   |
| S rechnical Support                                                                             |          |       |      |   |
| 📑 Download for Windows 🧉 🏟 Download for MacOS 🛛 🔬 Download for Linux: <u>.rpm</u> . <u>.deb</u> |          |       |      |   |
| ne Download far i OS A Download far Andraid                                                     |          |       |      |   |
|                                                                                                 |          |       |      |   |
|                                                                                                 |          |       |      |   |
|                                                                                                 |          |       |      |   |
|                                                                                                 |          |       |      |   |
| Version 6.0                                                                                     |          |       |      |   |
|                                                                                                 |          |       |      |   |
|                                                                                                 | ර්ම) ENG | 10:   | 59   |   |
|                                                                                                 | NU LING  | 17/4/ | 2564 |   |

 เมื่อคลิ๊กที่ Download for Windows แล้ว ให้สังเกตที่มุมล่างซ้ายของจอภาพจะมีคำว่า FortiClientVPNOnli....exe ให้คลิ๊กที่ ^

| Forticlient   Downloads × +                                                                |        | -      | ٥               | × |
|--------------------------------------------------------------------------------------------|--------|--------|-----------------|---|
| ← → C <sup>e</sup> ▲ forticlient.com/downloads                                             |        | ☆      | * 0             | : |
| F#BTIDET                                                                                   |        |        |                 | * |
|                                                                                            |        |        |                 |   |
|                                                                                            |        |        |                 |   |
| A FortiClient V/PN                                                                         |        |        |                 |   |
| Porticient VPN                                                                             |        |        |                 |   |
| Pamota Accose                                                                              |        |        |                 |   |
| Remote Access                                                                              |        |        |                 |   |
| IFSEC VEN     VEN     SELVEN                                                               |        |        |                 |   |
| Sol VPN                                                                                    |        |        |                 |   |
| •                                                                                          |        |        |                 |   |
| 🛒 Download for Windows 📫 Download for MacOS 🛕 Download for Linux: <u>.rpm</u> . <u>deb</u> |        |        |                 |   |
| ier Deurelaad for iOS                                                                      |        |        |                 |   |
|                                                                                            |        |        |                 |   |
|                                                                                            |        |        |                 |   |
|                                                                                            |        |        |                 |   |
|                                                                                            |        |        |                 | - |
| FortiClientVPNOnliexe                                                                      |        | u      | เดงทั้งหมด      | × |
| 📲 A 🐂 🚺 😨 🍯 🚺 🎬 💆                                                                          | (小) EN | NG 17) | 11:07<br>4/2564 | 7 |

## เมื่อกลิ๊กที่ ^ จะเจอกำว่า เปิด ให้กลิ๊ก เปิด

| Forticlient   Downloads | × +                   |                      |                                        |          |        | - 0         | ×   |
|-------------------------|-----------------------|----------------------|----------------------------------------|----------|--------|-------------|-----|
| ← → C <sup>i</sup>      | client.com/downloads  |                      |                                        |          | \$ ₪   | * 6         | 9:0 |
|                         | FortiClient           |                      |                                        | F#RTINET |        |             |     |
|                         |                       |                      |                                        |          |        |             |     |
|                         |                       |                      |                                        |          |        |             |     |
| ~                       |                       |                      |                                        |          |        |             |     |
| 🕒 F                     | ortiClient VPN        |                      |                                        |          |        |             |     |
|                         |                       |                      |                                        |          |        |             |     |
| Remote                  | Access                |                      |                                        |          |        |             |     |
| IPSec                   | VPN - Windows, MacOS  | and Android only     |                                        |          |        |             |     |
| SSL V                   | /PN                   |                      |                                        |          |        |             |     |
| S Techr                 | ical Support          |                      |                                        |          |        |             |     |
| 📑 Do                    | wnload for Windows    | 💣 Download for MacOS | A Download for Linux: <u>.rpm</u> .del | 2        |        |             |     |
|                         |                       |                      |                                        |          |        |             |     |
| ios Do                  | wnload for iOS        | Download for Android |                                        |          |        |             |     |
|                         | เปิดไฟล์ประเภทนี้เสมอ |                      |                                        |          |        |             |     |
|                         | แสดงในโฟลเตอร์        |                      |                                        |          |        |             |     |
|                         | ียกเล็ก               |                      |                                        |          |        |             |     |
| FortiClientVPNOnli      | exe 🗸                 |                      |                                        |          |        | แสดงทั้งหมเ | A 1 |
|                         |                       |                      |                                        |          |        | 11.15       |     |
| ρ 👝 I                   | J 🖸 🥹 🧕               |                      |                                        | ^ 🛎 (k.  | <) ใทย | 17/4/2564   | R   |

 เมื่อคลิ๊กเปิดแล้วจะได้ ถ้าที่หน้าจอภาพจะถามว่าให้ติดตั้ง FortiClient ใช่หรือไม่ ให้ตอบ Yes เมื่อ ตอบ Yes แล้ว จะได้แบบนี้ รอให้ไปเรื่อยๆ ให้ครบ 100%

| สุราชัย ตรงไหน<br>ดี    | Google<br>Chrome          | Internet<br>Explorer | Speedtest                    |   |                       | 17                     |          |       |                       |       |
|-------------------------|---------------------------|----------------------|------------------------------|---|-----------------------|------------------------|----------|-------|-----------------------|-------|
| This PC                 | Microsoft<br>Edge         | ipaddressn           | Webex                        |   |                       |                        |          |       |                       |       |
| Network                 | SoftPerfect<br>Network    | Microsoft<br>Teams   | Wifi Analyzer<br>and Scanner |   | FortiClient Install   | ler                    |          | j, ze | ý., ÷                 |       |
| Recycle Bin             | Command<br>Prompt         | PingInfoView         | Word 2016                    |   | Status<br>Unpacking o | downloaded image (100% | ) Cancel |       |                       |       |
| Control Panel           | Exam check<br>-kittipot.k | Putty                |                              |   |                       |                        |          |       |                       |       |
| Cisco Webex<br>Meetings | Firefox                   | Remote<br>Desktop    |                              |   |                       |                        |          |       |                       |       |
| <b>ب</b>                | -                         | 0                    | 2 😆                          | 0 | <b>E</b> (            | <u>.</u>               |          | ~ 9   | • <i>(?</i> , ⊄0) ไทย | 11:26 |

#### 5. เมื่อครบ 100% แล้ว จะได้

| สุราชัย ตรงไทน<br>ศ     | Google<br>Chrome          | Internet<br>Explorer | Speedtest                    |          |                                              | A                                       |                         |                       | el la la |   |               |              |                   |     |
|-------------------------|---------------------------|----------------------|------------------------------|----------|----------------------------------------------|-----------------------------------------|-------------------------|-----------------------|----------|---|---------------|--------------|-------------------|-----|
| This PC                 | Microsoft<br>Edge         | ipaddressn           | Webex                        | ti i     | FortiClient VPN Set                          | tup<br>the FortiCl                      | lient VPN Setur         | –<br>Wizard           |          |   |               |              |                   |     |
| Network                 | SoftPerfect<br>Network    | Microsoft<br>Teams   | Wifi Analyzer<br>and Scanner |          | The Setup Wizard wi<br>or Cancel to exit the | ll install FortiClient<br>Setup Wizard. | VPN on your computer. C | lick Next to continue |          | y | de al         |              |                   |     |
| Recycle Bin             | Command<br>Prompt         | PingInfoView         | Word 2016                    |          |                                              |                                         |                         |                       |          |   |               |              |                   |     |
| Control Panel           | Exam check<br>-kittipot.k | Putty                |                              |          | Yes, I have read                             | and accept the                          | License Agreement       | Next                  | Cancel   |   |               |              |                   |     |
| Cisco Webex<br>Meetings | Firefox                   | Remote<br>Desktop    |                              |          |                                              |                                         |                         |                       |          |   |               |              |                   |     |
| م 🔳                     | -                         | 0                    | 2 🥹                          | <b>(</b> | <b>1</b>                                     | 1                                       |                         |                       |          |   | ^ <b>≒</b> (@ | (1) ใหย<br>1 | 11:30<br>7/4/2564 | ₹1) |

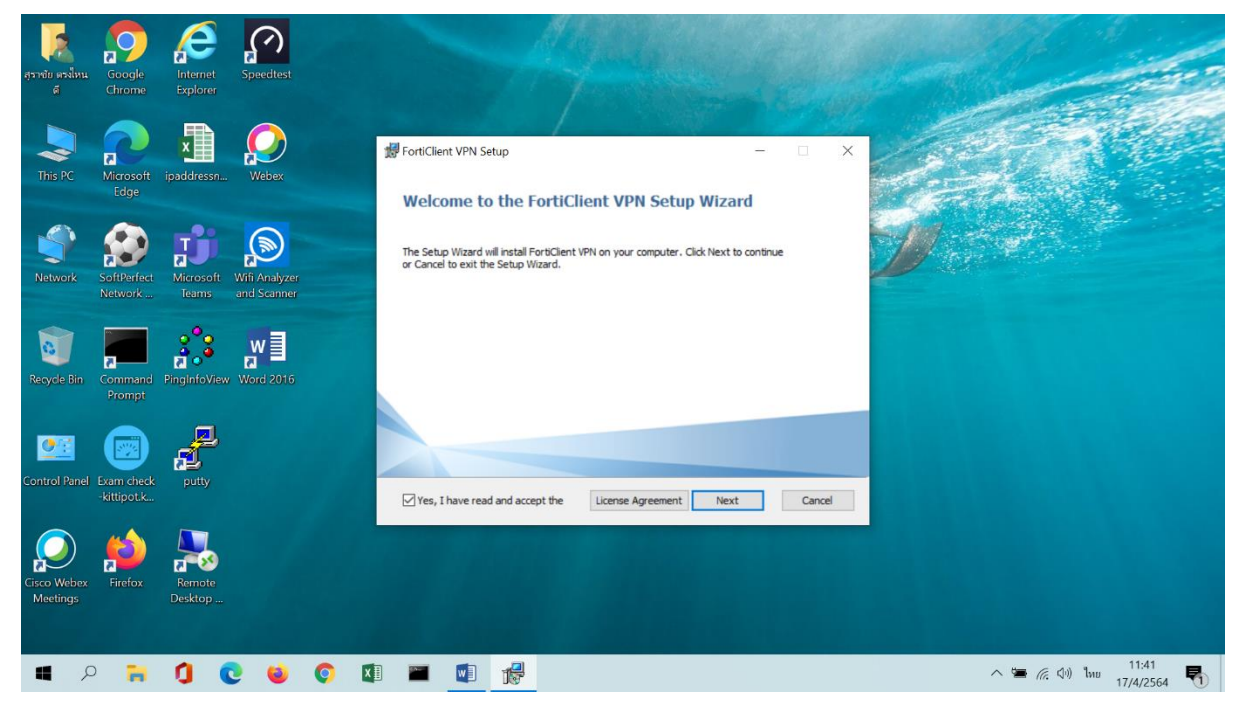

# 7. เมื่อปรากฏหน้าจอภาพนี้ ให้คลิ๊กที่ Next

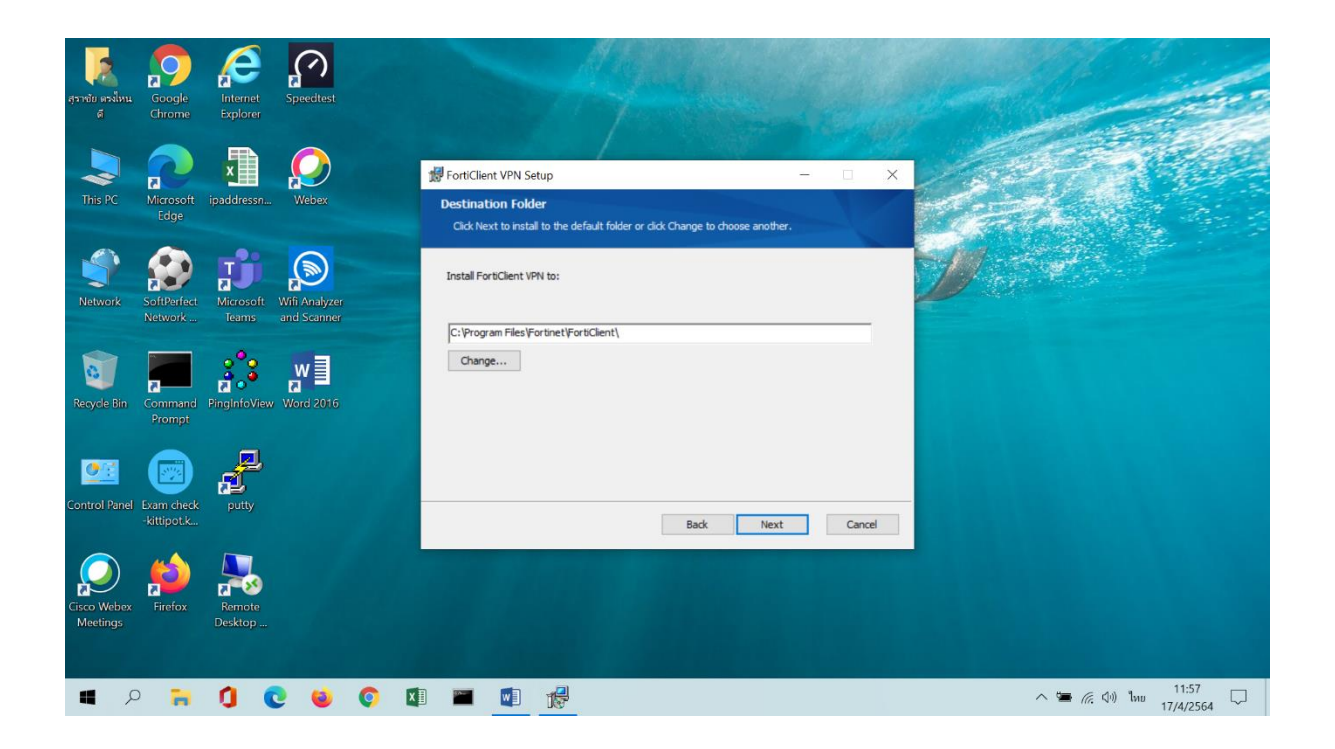

8. เมื่อปรากฎหน้าจอภาพนี้ ให้คลิ๊กที่ Install

| สุราชัย ตรงใหน<br>ดี    | Google<br>Chrome          | Internet<br>Explorer | Speedtest                    |                                                                                                    |                               |                  |       |
|-------------------------|---------------------------|----------------------|------------------------------|----------------------------------------------------------------------------------------------------|-------------------------------|------------------|-------|
| This PC                 | Microsoft<br>Edge         | ipaddressn           | Webex                        | 授 FortiClient VPN Setup<br>Ready to install FortiClient VPN                                                       | ×                             |                  |       |
| Network                 | SoftPerfect<br>Network    | Microsoft<br>Teams   | Wifi Analyzer<br>and Scanner | Click Install to begin the installation. Click Back to review or dw<br>settings. Click Cancel to exit the wizard. | ange any of your installation | V - P            |       |
| Recycle Bin             | Command<br>Prompt         | PingInfoView         | Word 2016                    |                                                                                                    |                               |                  |       |
| Control Panel           | Exam check<br>-kittipot.k | putty                |                              | Back                                                                                                    | Install Cancel                |                  |       |
| Cisco Webex<br>Meetings | Firefox                   | Remote<br>Desktop    |                              |                                                                                                    |                               |                  |       |
| م                       | -                         | 0                    | 0 🤤                          | ) 🗊 🔳 👘                                                                                                    |                               | ^ 🛥 🌈 ርሳ) ENG 17 | 12:00 |

9. เมื่อคลิ๊กที่ Install จะปรากฎหน้าจอนี้ให้รอแถบสีเขียววิ่งไปเรื่อยๆ

| สุราชัย ตรงไหน<br>ศ     | Google<br>Chrome          | Internet<br>Explorer | Speedtest     |          |                       | A                     |                       |      |        |   |       |           |                    |        |
|-------------------------|---------------------------|----------------------|---------------|----------|-----------------------|-----------------------|-----------------------|------|--------|---|-------|-----------|--------------------|--------|
| This PC                 | Microsoft<br>Edge         | ipaddressn           | Webex         |          | FortiClient VPN S     | etup                  |                       | -    |        |   |       | P         |                    |        |
| Network                 | SoftPerfect               | Microsoft            | Wifi Analyzer |          | Please wait while the | he Setup Wizard insta | alls FortiClient VPN. |      |        | Ø | 1 - 1 | 2         |                    |        |
| 0                       | Network                   | leams                | and Scanner   |          | Status:               |                       |                       |      |        |   |       |           |                    |        |
| Recycle Bin             | Command<br>Prompt         | PingInfoView         |               |          |                       |                       |                       |      |        |   |       |           |                    |        |
| Control Panel           | Exam check<br>-kittipot.k | putty                |               |          |                       |                       | Back                  | Next | Cancel |   |       |           |                    |        |
| Cisco Webex<br>Meetings | Firefox                   | Remote<br>Desktop    |               |          |                       |                       |                       |      |        |   |       |           |                    |        |
| م 🔳                     | -                         | 0                    | 2 🥹           | <b>(</b> | <b>1</b>              | 1                     |                       |      |        |   | ~ 5   | 🛎 🦟 🕼 ไทย | 12:02<br>17/4/2564 | $\Box$ |

10. เมื่อแถบสีเขียวเต็มแล้ว จะปรากฎหน้านี้ ให้คลิ๊กที่ Finish

| สุราชัย ตรงไหน<br>ดี    | FortiClient<br>VPN        | Firefox              | Remote<br>Desktop            |   |                                             |                           |                  |   |             |       |
|-------------------------|---------------------------|----------------------|------------------------------|---|---------------------------------------------|---------------------------|------------------|---|-------------|-------|
| This PC                 | Google<br>Chrome          | Internet<br>Explorer | Speedtest                    |   | 響 FortiClient VPN Setup<br>Completed the Fo | ortiClient VPN Setup Wiza |                  | × |             |       |
| Network                 | Microsoft<br>Edge         | ipaddresso           | Webex                        |   | Click the Finish button to exit             | the Setup Wizard.         |                  | y |             |       |
| Recycle Bin             | SoftPerfect<br>Network    | Microsoft<br>Teams   | Wifi Analyzer<br>and Scanner |   |                                             |                           |                  |   |             |       |
| Control Panel           | Command<br>Prompt         | PingInfoView         | Word 2016                    |   |                                             | Back Binit                | <b>sh</b> Cancel |   |             |       |
| Cisco Webex<br>Meetings | Exam check<br>-kittipot.k | putty                |                              |   |                                             |                           |                  |   |             |       |
| <b>4</b> <i>2</i>       |                           | 0                    | 2 😆                          | 0 | ) 🔤 🚺 🛃                                     |                           |                  |   | 🔨 🖼 🌈 🕼 ENG | 12:06 |

11. เมื่อคลิ๊ก Finish ได้หน้าจอภาพ Desktop ให้มองหา

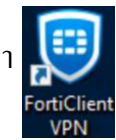

## เมื่อหาเจอแล้วให้เลือกกดคลิ๊กๆ

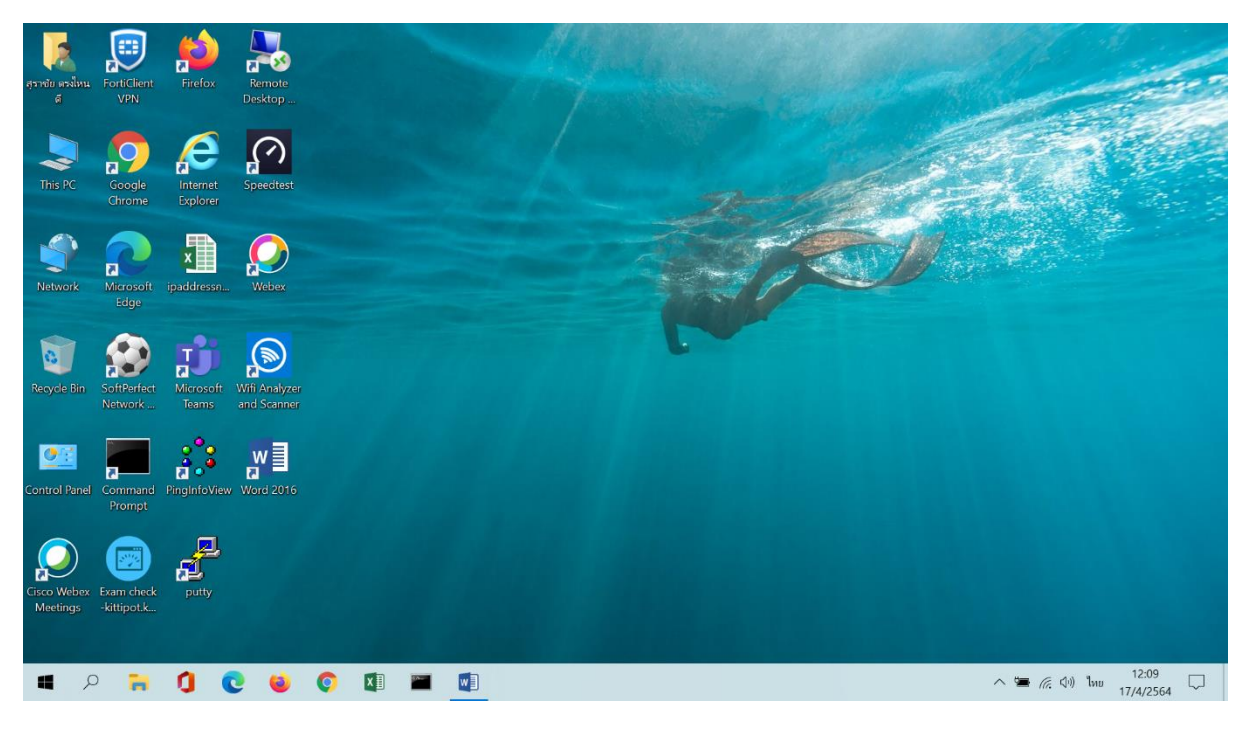

12. เมื่อเปิดโปรแกรม อะได้หน้าจอภาพ FortiClient VPN ให้ท่าน คลิ๊กที่ <u>Configure VPN</u>

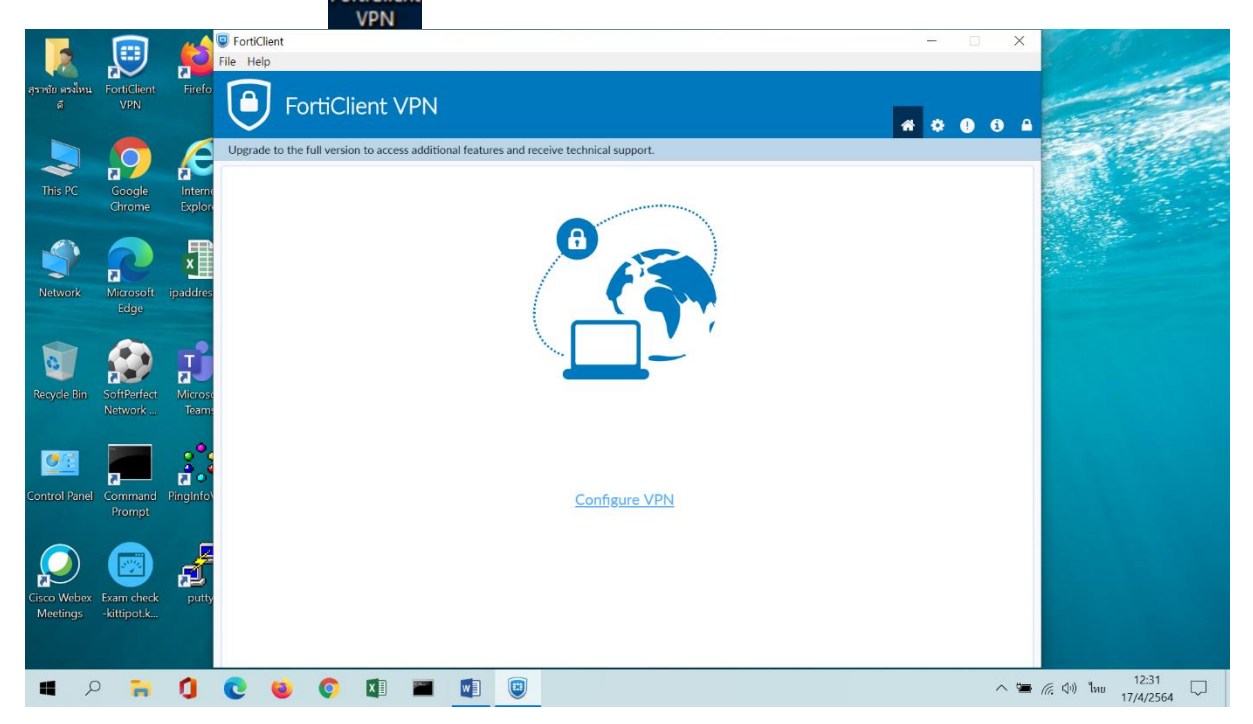

|                         |                           | 1                             | FortiClien<br>File Help | t              |                                       |                                                              |                                        |     | <u></u> | • ×   |                                   | 0      |
|-------------------------|---------------------------|-------------------------------|-------------------------|----------------|---------------------------------------|--------------------------------------------------------------|----------------------------------------|-----|---------|-------|-----------------------------------|--------|
| สุราชัย ตรงไหน<br>ดี    | FortiClient<br>VPN        | Firefo                        |                         | FortiC         | lient VPN                             |                                                              |                                        |     | 4 0     | 0 6 A |                                   |        |
|                         | 0                         | e                             | Upgrade to              | the full versi | on to access additional feature       | s and receive technical sup                                  | port.                                  |     |         |       |                                   |        |
| This PC                 | Google<br>Chrome          | Interne<br>Explore            |                         |                | New VPN Cor                           | nection                                                      |                                        |     |         |       |                                   |        |
| Network                 | Microsoft<br>Edge         | x<br>ipaddres                 |                         |                | VPN<br>Connection Name<br>Description | SSL-VPN                                                      | IPsec VPN                              | XML |         |       |                                   |        |
| Recycle Bin             | SoftPerfect<br>Network    | <b>Fi</b><br>Microso<br>Teams |                         |                | Remote Gateway<br>Client Certificate  | +Add Remote Gatev Customize port Enable Single Sig None      | 443<br>gn On (SSO) for VPN Tuni        | nel |         |       |                                   |        |
| Control Panel           | Command<br>Prompt         | PingInfo\                     |                         |                | Authentication                        | <ul> <li>Prompt on login</li> <li>Do not Warn Inv</li> </ul> | Save login<br>valid Server Certificate |     |         |       |                                   |        |
| Cisco Webex<br>Meetings | Exam check<br>-kittipot.k | putty                         |                         |                |                                       |                                                              |                                        |     |         |       |                                   |        |
| <b>4</b> P              | -                         | 0                             | 0                       | 0              | xII 📰 🚺                               |                                                              |                                        |     |         | ~ 🛥   | (/ี. เ√ี+) ใหย 12:37<br>17/4/2564 | $\Box$ |

13. เมื่อคลิ๊กที่ <u>Configure VPN</u> จะได้ดังภาพที่เห็นให้กรอกข้อมูลการตั้งค่าระบบ TSU-VPN ดังนี้

13.1 ช่อง Connection Name ให้กรอกข้อมูล เป็น TSU-VPN

13.2 ช่อง Description ให้กรอกข้อมูล เป็น TSU-VPN

13.3 ช่อง Remote Gateway ให้กรอกข้อมูล เป็น vpn.tsu.ac.th

13.4 ช่อง 🗌 Customize port ให้คลิ๊ก เป็น 🗹 Customize port

13.5 ช่อง **443** ให้กลี๊กเลือกแก้ไข เป็น **1044**3

13.6 ตั้งก่าต่างๆ ตามข้อ 13.1 – 13.5 เรียบร้อยแล้ว ให้กลิ๊กที่ Save

14. เมื่อคลิ๊ก Save เรียบร้อยแล้ว จะปรากฎหน้าจอคังภาพนี้ ให้กรอกข้อมูลคังนี้

|                         |                           | -        | FortiClient                                                                              | - 🗆 X     | 1 Star                    |
|-------------------------|---------------------------|----------|------------------------------------------------------------------------------------------|-----------|---------------------------|
|                         |                           | 2        | File Help                                                                                |           | C.                        |
| สุราชัย ดรงไหน<br>ดี    | FortiClient<br>VPN        | Firefo   | FortiClient VPN                                                                          |           | Contraction of the second |
|                         |                           |          |                                                                                          | 🕋 🗘 🕕 🖨 🖨 | a the della               |
|                         |                           | A        | Upgrade to the full version to access additional features and receive technical support. |           |                           |
| This DC                 | Google                    | Interne  |                                                                                          |           |                           |
| - marke                 | Chrome                    | Explor   |                                                                                          |           |                           |
|                         |                           | m        |                                                                                          |           |                           |
|                         | 2                         | x        |                                                                                          |           |                           |
| Network                 | Microsoft                 | ipaddres |                                                                                          |           |                           |
|                         |                           | Sec.     |                                                                                          |           |                           |
|                         |                           | -        |                                                                                          |           |                           |
|                         |                           | 2        |                                                                                          |           |                           |
| Recycle Bin             | Network                   | Teams    | VPN Name TSU-VPN TSU-VPN                                                                 |           |                           |
|                         |                           |          | Username                                                                                 |           |                           |
| <u>•</u>                |                           | 40       | Password                                                                                 |           |                           |
| Control Panel           | Command                   | Pinginfo |                                                                                          |           |                           |
|                         |                           |          | Connect                                                                                  |           |                           |
|                         |                           | F        |                                                                                          |           |                           |
|                         | •                         | 1        |                                                                                          |           |                           |
| Cisco Webex<br>Meetings | Exam check<br>-kittipot.k | putty    |                                                                                          |           |                           |
|                         |                           |          |                                                                                          |           |                           |
|                         |                           |          |                                                                                          |           | 12:04                     |
| م 🕨                     | , 💾                       | 0        | C 🙆 💽 🖾 🔳 🖳 🙂                                                                            | ~ 🖷       | (?; <1) ENG 13:04 □       |

14.1 ช่อง Username ให้กรองข้อมูลเหมือนเข้าใช้งานระบบสารสนเทศมหาวิทยาลัย
14.2 ช่อง Password ให้กรองข้อมูลเหมือนเข้าใช้งานระบบสารสนเทศมหาวิทยาลัย
14.3 เมื่อกรอกข้อมูลตามข้อ 14.1 – 14.2 เรียบร้อยแล้ว ให้คลิ๊ก Connect

15. เมื่อคลิ๊ก Connect จะปรากฏหน้าจอคังภาพนี้ และมีคำว่า Status: 40% ที่กลางจอภาพ

|                  |                        | -                | FortiClient                                                                             | - 🗆 🗙       |                                                  |
|------------------|------------------------|------------------|-----------------------------------------------------------------------------------------|-------------|--------------------------------------------------|
|                  |                        | 2                | File Help                                                                               |             | and a                                            |
| สุราชัย ดรงไหน   | FortiClient            | Firefo           |                                                                                         |             | State of the second                              |
| 0                | VEIN                   |                  | Porticlient VPN                                                                         | <b>4000</b> | A DEALER AND AND AND AND AND AND AND AND AND AND |
|                  |                        | 6                | Ungrade to the full version to access additional features and receive technical support |             | Contraction of the second                        |
| ~                |                        |                  | opgrade to the number show to decess data to the needed sind receive comments apport.   | 1           |                                                  |
| This PC          | Google                 | Interne          |                                                                                         |             |                                                  |
|                  | Chrome                 | Explore          |                                                                                         |             |                                                  |
|                  |                        | m                |                                                                                         |             |                                                  |
| <b>9</b>         | 2                      | ×                |                                                                                         |             |                                                  |
| Network          | Microsoft              | ipaddres         |                                                                                         |             |                                                  |
|                  |                        |                  |                                                                                         |             |                                                  |
|                  |                        | -2               |                                                                                         |             |                                                  |
| <b>1</b>         | 2                      | 2                |                                                                                         |             |                                                  |
| Recycle Bin      | SoftPerfect<br>Network | Microse<br>Teams | Status: 40%                                                                             |             |                                                  |
|                  |                        |                  | VPN Name TSU-VPN 🔻                                                                      |             |                                                  |
| 07               |                        | ം                | Username sutiya                                                                         |             |                                                  |
| Construel Derest | 5                      |                  | Password ······                                                                         |             |                                                  |
| Control Panel    | Prompt                 | Pingintov        |                                                                                         |             |                                                  |
|                  |                        | _                | Disconnect                                                                              |             |                                                  |
|                  |                        | - F              |                                                                                         |             |                                                  |
| Cisco Weber      | Exam check             |                  |                                                                                         |             |                                                  |
| Meetings         | -kittipot.k            | p                |                                                                                         |             |                                                  |
|                  |                        |                  |                                                                                         |             |                                                  |
|                  |                        |                  |                                                                                         |             | 13:14                                            |
| 2 📕              | )                      | U                | 飞 😉 🜍 🖾 🖿 🖳 🤍 🥥                                                                         | ~ 🖷 ,       | (₹ \$\) ENG 17/4/2564                            |

เมื่อปรากฏ Status: 40% ที่กลางจอภาพ ให้สังเกตตรงค้านล่างสุดๆของจอภาพจะมีรูปสัญญาลักษณ์ FortiClient สีฟ้า ปรากฏขึ้น 2 อัน ให้กลิ๊กอันที่อยู่ทางค้านขวา แล้วตอบ Yes

| สุราชย ตรงไหน<br>ดี     | FortiClient<br>VPN        | Firefo               | FortiClient<br>File Help<br>FortiClient | VPN                                                                   |                                              |     |     |                         |            |
|-------------------------|---------------------------|----------------------|-----------------------------------------|-----------------------------------------------------------------------|----------------------------------------------|-----|-----|-------------------------|------------|
| This PC                 | Google<br>Chrome          | Interne<br>Explore   | Upgrade to the full version to ac       | ccess additional features and r                                       | receive technical support.                   | * 0 |     |                         |            |
| Network                 | Microsoft<br>Edge         | <b>X</b><br>ipaddres |                                         | Security Alert This page require server authentice The Certificate Ic | es a secure connection which includes alion. | ×   |     |                         |            |
| Recycle Bin             | SoftPerfect<br>Network    | Microso<br>Teams     |                                         | unknown. Do yo                                                        | No View Certificate More Info                |     |     |                         |            |
| Control Panel           | Command<br>Prompt         | PingInfo\            |                                         | Username<br>Password                                                  | sutiya                                       |     |     |                         |            |
| Cisco Webex<br>Meetings | Exam check<br>-kittipot.k | putty                |                                         |                                                                       | Disconnect                                   |     |     |                         |            |
| ج 🛢                     | ) 肓                       | 0                    | C 🙆 🕥 💵                                 | 📰 🚺 🥹                                                                 |                                              |     | ~ 🛥 | 信 (小) ENG 13:<br>17/4/0 | 30<br>2564 |

 เมื่อตอบ Yes เรียบร้อย Status : 40% จะวิ่งไปครบ 100% และเป็น VPN Connected ปรากฎขึ้นคัง หน้าจอภาพนี้

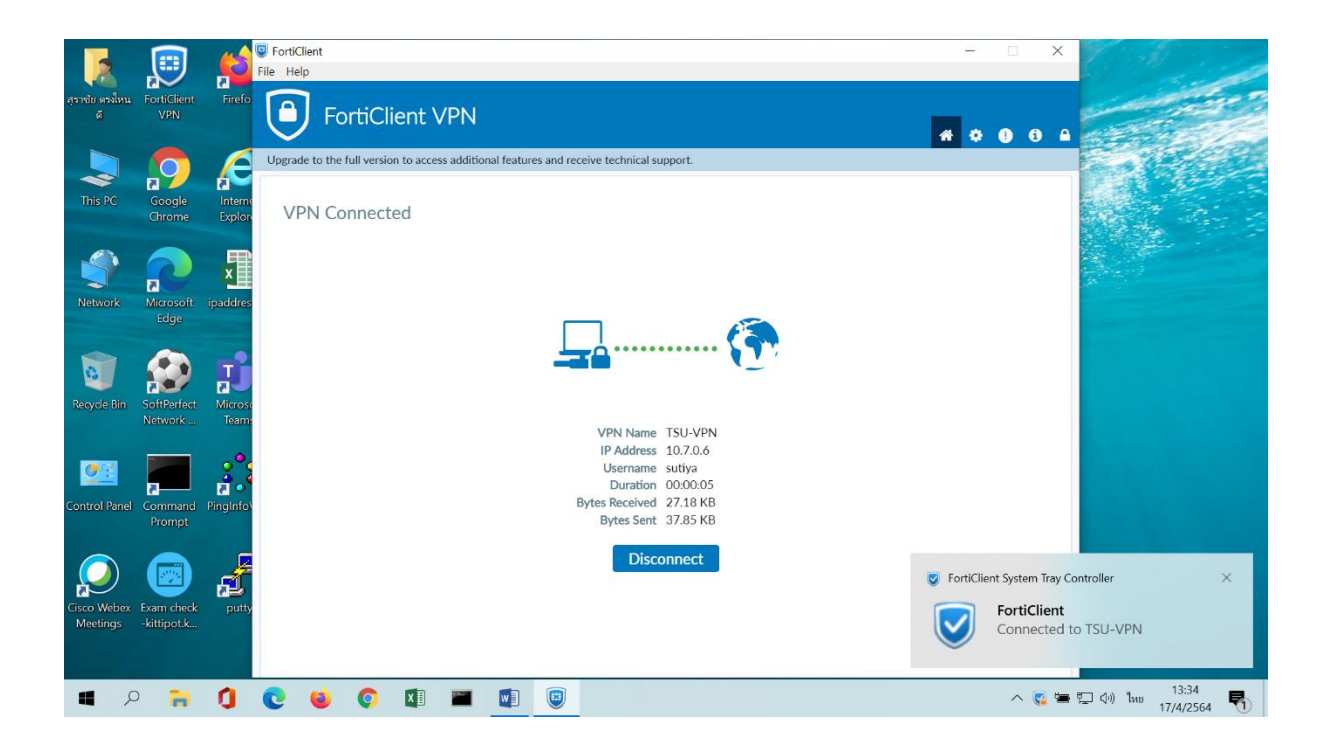

เมื่อเราต้องการเลิกใช้งาน TSU-VPN ให้สังเกตตรงด้านล่างสุดๆของจอภาพจะมีรูปสัญญาลักษณ์
 FortiClient สีฟ้าปรากฏอยู่ให้คลิ๊กที่รูปสัญญาลักษณ์ได้เลย ปรากฏหน้าจอดังภาพนี้ให้คลิ๊กที่
 Disconnect ได้เลย

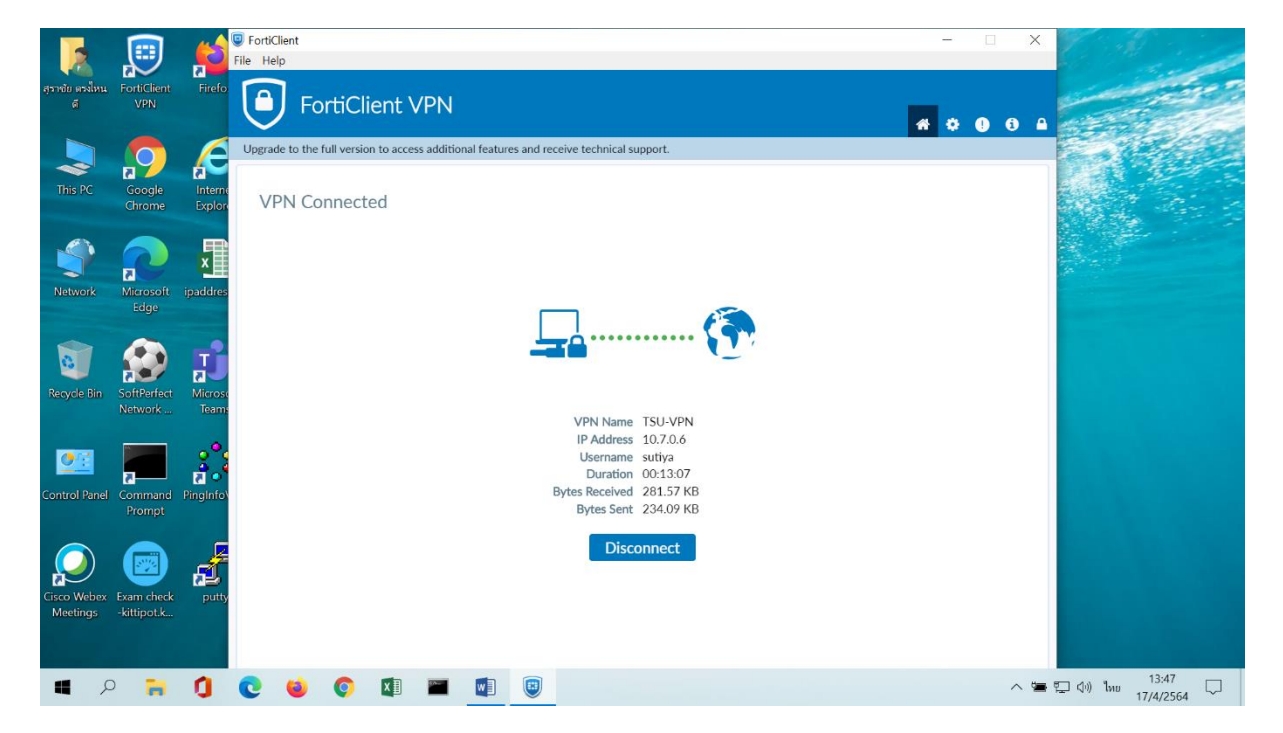

- เมื่อ Disconnect ไปแล้ว และ ได้ทำการติดตั้ง TSU-VPN Forticlient ไว้เรียบร้อยแล้ว ท่านสามารถ เข้าสู่ระบบ TSU-VPN ดังนี้
  - 18.1 ให้หาโปรแกรม 🗾 ที่หน้าจอค

] ที่หน้าจอคอมพิวเตอร์ของท่าน หาเจอแล้วให้กดคลิ๊กๆ

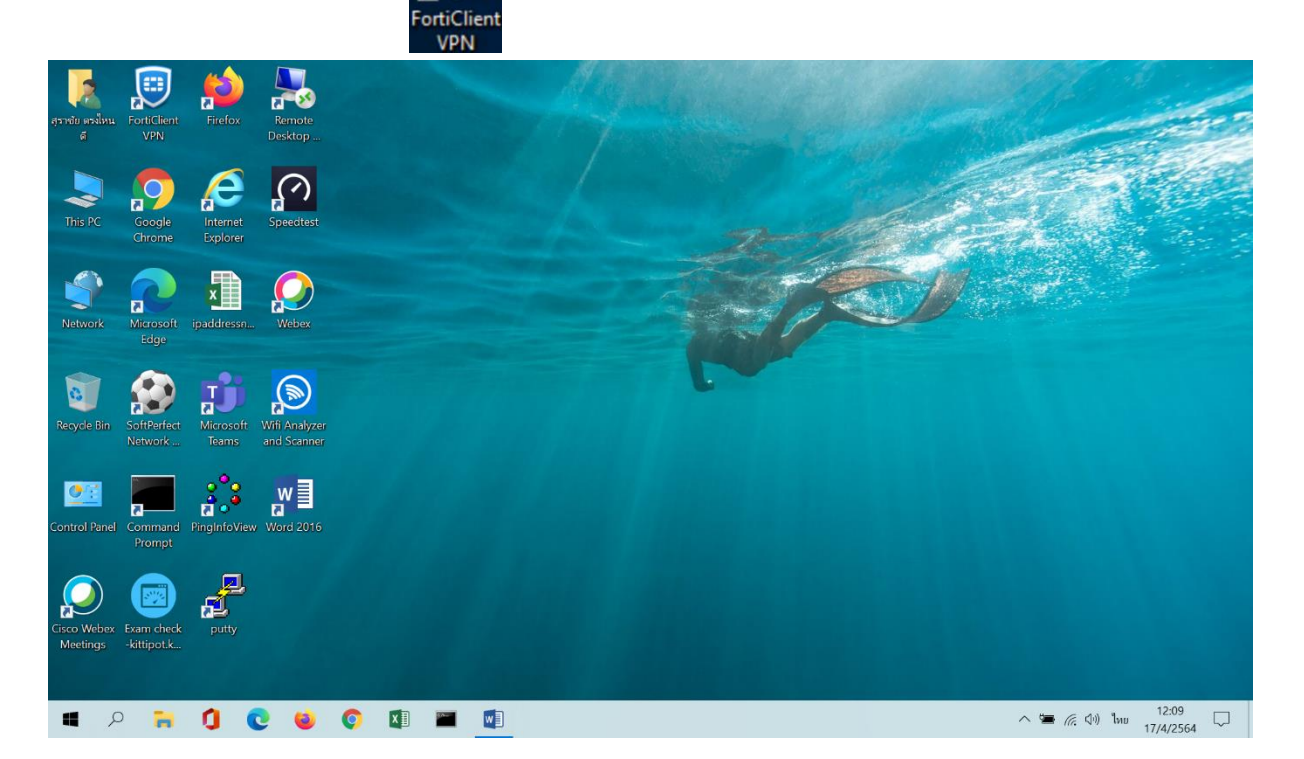

## 18.2 จะปรากฏหน้าจอดังภาพนี้ ให้กรอกข้อมูลดังนี้

|                      |                    | 6                  | FortiClient     File Help                                                                | ×                   |
|----------------------|--------------------|--------------------|------------------------------------------------------------------------------------------|---------------------|
| สุราชัย ดรงไหน<br>ดี | FortiClient<br>VPN | Firefo             | FortiClient VPN                                                                          | A & O O A           |
|                      | 0                  | Æ                  | Upgrade to the full version to access additional features and receive technical support. |                     |
| This PC              | Google<br>Chrome   | Interne<br>Explore |                                                                                          |                     |
| <b>\$</b>            | 2                  | x                  |                                                                                          |                     |
| Network              | Microsoft<br>Edge  | ipaddres           |                                                                                          |                     |
| Recycle Bin          | SoftPerfect        | Microso            |                                                                                          |                     |
|                      | Network            | Teams              | VPN Name TSU-VPN                                                                         |                     |
| <u>•</u>             |                    | 201                | Username Password                                                                        |                     |
| Control Panel        | Command<br>Prompt  | PingInfo           | Connect                                                                                  |                     |
| Cisco Webex          | Exam check         | a<br>putty         |                                                                                          |                     |
| Meetings             | -kittipot.k        |                    |                                                                                          |                     |
| <b>4</b> 2           |                    | 0                  | C 😆 📀 🖾 🖬 🕼 🗐                                                                            | へ 🖮 🦟 🕼 ENG 13:04 💭 |

- ช่อง Username ให้กรองข้อมูลเหมือนเข้าใช้งานระบบสารสนเทศมหาวิทยาลัย

- ช่อง Password ให้กรองข้อมูลเหมือนเข้าใช้งานระบบสารสนเทศมหาวิทยาลัย
- เมื่อกรอกข้อมูลเรียบร้อยแล้ว ให้คลิ๊ก Connect